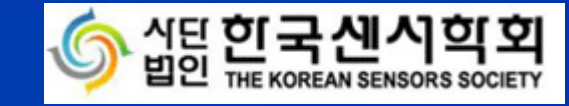

# E-poster 안내

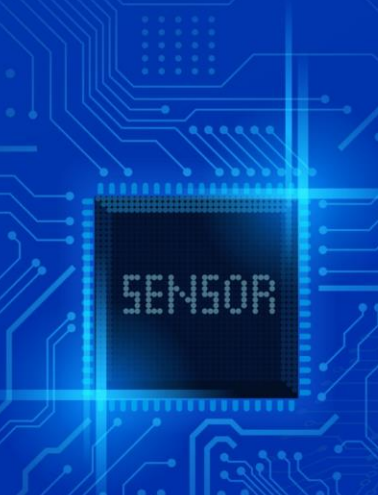

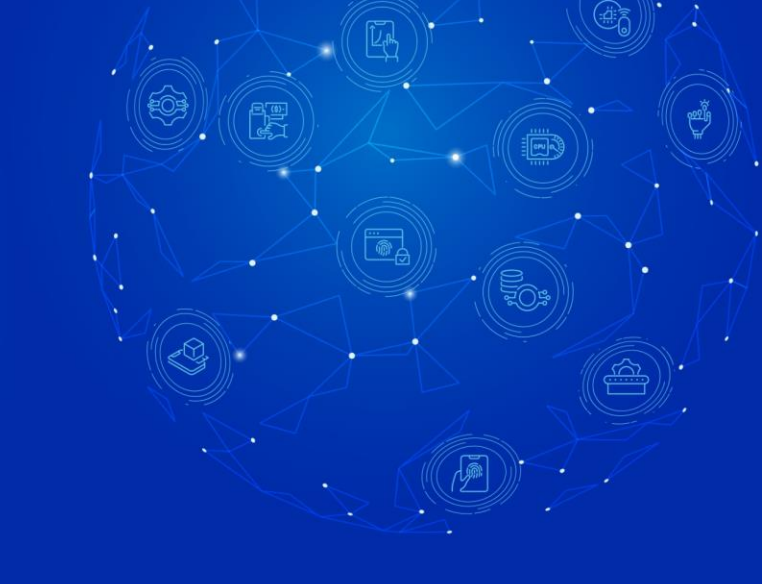

## 1. Chrome 브라우저 사용, 아래 사이트에 접속하여 로그인 합니다.(Explorer 지원 X)

## URL : <u>http://ksensors.online/</u>

| 프로그램 다운 > | 2021년 한국센사학<br>2021.10.28 | 힌 추계학술대회 정립 30주년 개념 학습<br>마시 - 30 sar / 리카에선드 패언리호드 | <mark>eren )</mark><br>er använder | 로그인  | ※ 로그인은 사전(현장)등록<br>하신 분들만 가능하십니다.                                                                                                    |
|-----------|---------------------------|-----------------------------------------------------|------------------------------------|------|----------------------------------------------------------------------------------------------------|
| 학술대회 안내   | • 한술대회 프로그램 e-poster(1일차) | Live 시청<br>기업회원<br>로그인                              | 스폰서                                | 이용안내 | 1) 로그인 계정 :<br>사전(현장)등록시 신청한 이름, 이메일<br>2) 사전등록 정보 확인 방법 :<br>센서학회 홈페이지(www.sensors.or.kr) 로그인<br>> 오른쪽 상단 Mypage<br>> 나의 게시물<br>> 내가 쓴 글(사전등록신청)<br>3) 행사 당일 등록정보 문의 :<br>linaamelie1009@gmail.com<br>(행사 당일은 전화 응대가 어려울 수 있으니<br>문의 사항은 이메일로 부탁드립니다) |

2. [e-poster] 탭을 눌러 e-poster를 볼 수 있습니다.
\* 날짜 별 포스터가 변경됩니다(1일차, 2일차)

| 프로그램 다음       | <u>₽</u> > 20                     | )21년 한국센사학회<br>2021. 10. 28 개9 -                                                                                                    | 추계학술대회 <sup>818 30주</sup><br>30 sur / 려가이번드파인리조트                                                                                                    | स्ट गंध श्रेश्वस्व<br>स. स. स. स. स. स. स. स.                                                                                                   | 로그아웃   환경설정                                                                                                    |
|---------------|-----------------------------------|----------------------------------------------------------------------------------------------------|----------------------------------------------------------------------------------------------------|----------------------------------------------------------------------------------------------------|----------------------------------------------------------------------------------------------------|
| 학술대회 안내       | 학술대회 프로그램                         | e-poster(1일차)                                                                                                    | Live 시청                                                                                                    | 스폰서                                                                                                    | 이용안내                                                                                                    |
| e-poster(1일차) | Theory and Design Ma<br>10개씩 보기 ㆍ | terials and Technology M                                                                                                    | echanical Sensors Phys                                                                                                    | ical Sensors (non-mechan                                                                                                    | ical) Multidisciplinary<br>이름, 세션, 주제로 검색 검색                                                                                           |
|               |                                   | 21-01] Analysis of Linea<br>laterials<br>지헌 / 한국전자기술연구원                                                                                                    | rity and Saturation Cl                                                                                                    | naracteristics of Sens                                                                                                    | or Q&A                                                                                                    |
|               | Abstract 2]<br>e-poster t, 7      | case of current sensors, the s<br>ghly reliable, so it is most use<br>. It has the disadvantage of b<br>there is no suitable domestic<br>scale commercialization is not | ensor using Hall effect is a<br>d in industrial fields, but it<br>eing difficult to make. The<br>core, and even for oversea<br>taking place[3-5]. The per | non-contact detection m<br>is mainly limited to large of<br>refore, in the case of micr<br>sproducts, the measurem<br>formance of the sensor co | ethod, easy to carry and<br>current measurement[1-<br>o-current measuremen<br>nent error is large, so ful<br>ore device is important t |
|               |                                   |                                                                                                    |                                                                                                    |                                                                                                    | more >                                                                                                    |
|               |                                   | P1-02] Velocity estimatio<br>ressure sensor array<br>배근 / 서울과학기술대학교                                                                                                    | on of underwater mo                                                                                                    | ving objects using m                                                                                                    | ultiple Q&A                                                                                                    |
|               | In<br>inf<br>Abstract ys.         | this paper, we propose an ar<br>formation of an underwater v<br>. This is an initial study to dev                                                                       | tificial intelligence learning<br>rehicle operating in a three<br>elop an underwater veloci                                                               | algorithm that estimates<br>e-dimensional space throu<br>ty sensor based on a press                                                             | the speed and direction<br>gh pressure sensor arra<br>sure sensor that is inexp                                                        |

QnA 버튼 누른 후 질문과 답변을 남길 수 있습니다.
 \* 질문과 답변은 로그인 후 사용 가능합니다.(익명X, 로그인 하신 분에 한하여 질문과 답변 모두 볼 수 있습니다.)

| 프로그램 다운 > 2021년 한국센사학회 추계학술대회 · 행행 30주년 개념 학송대회 로그아웃   환경설정<br>2021.10.28 개당 - 30 sar / 리카이번드 파안리호트 |                                            |                                                                                                    |                                                                                                    |                                                                                                    |                                                                                                    |  |
|----------------------------------------------------------------------------------------------------|--------------------------------------------|----------------------------------------------------------------------------------------------------|----------------------------------------------------------------------------------------------------|----------------------------------------------------------------------------------------------------|----------------------------------------------------------------------------------------------------|--|
| 학술대회 안내                                                                                             | 학술대회 프로그램                                  | e-poster(1일차)                                                                                                    | Live 시청                                                                                                    |                                                                                                    | 이용안내                                                                                                    |  |
| e-poster(1일치)                                                                                       | Theory and Design<br>10개씩 보기 ✓<br>Abstract | 름 입력해 주세요.                                                                                                    |                                                                                                    | Insors (non-mechanic) Iteristics of Sense Iteristics of Sense Iteristics of S | ca)) Multidisciplinary<br>이름, 세션, 주제로 검색 전석<br>Dr<br>ethod, easy to ca<br>urrent measurement<br>o-current measurement<br>ent error is large, so ful<br>pre device is important t |  |
|                                                                                                    | Image: Abstract                            | 1-02] Velocity estimat<br>essure sensor array<br>배근 / 서울과학기술대학교<br>this paper, we propose an a<br>prmation of an underwater<br>This is an initial study to de | tion of underwater mo<br>artificial intelligence learnin<br>r vehicle operating in a three<br>evelop an underwater veloc | oving objects using m<br>ag algorithm that estimates<br>ee-dimensional space throug<br>ity sensor based on a press                                                                                                    | ultiple Q&A<br>the speed and direction<br>gh pressure sensor arra<br>ure sensor that is inexp                                                                                    |  |

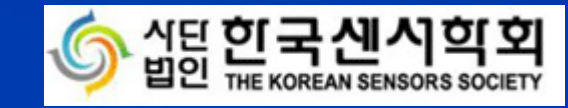

## Live 시청 안내

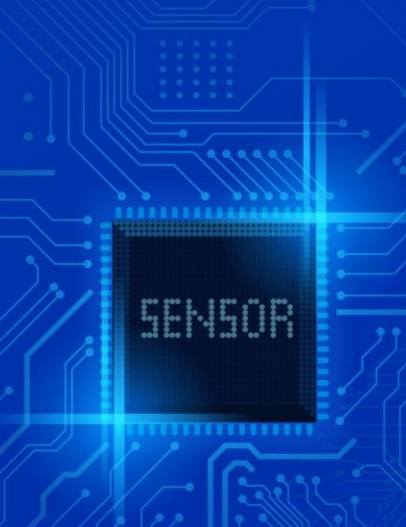

## 1. Chrome 브라우저 사용, 아래 사이트에 접속 합니다.(Explorer 지원 X)

### URL : http://ksensors.online/

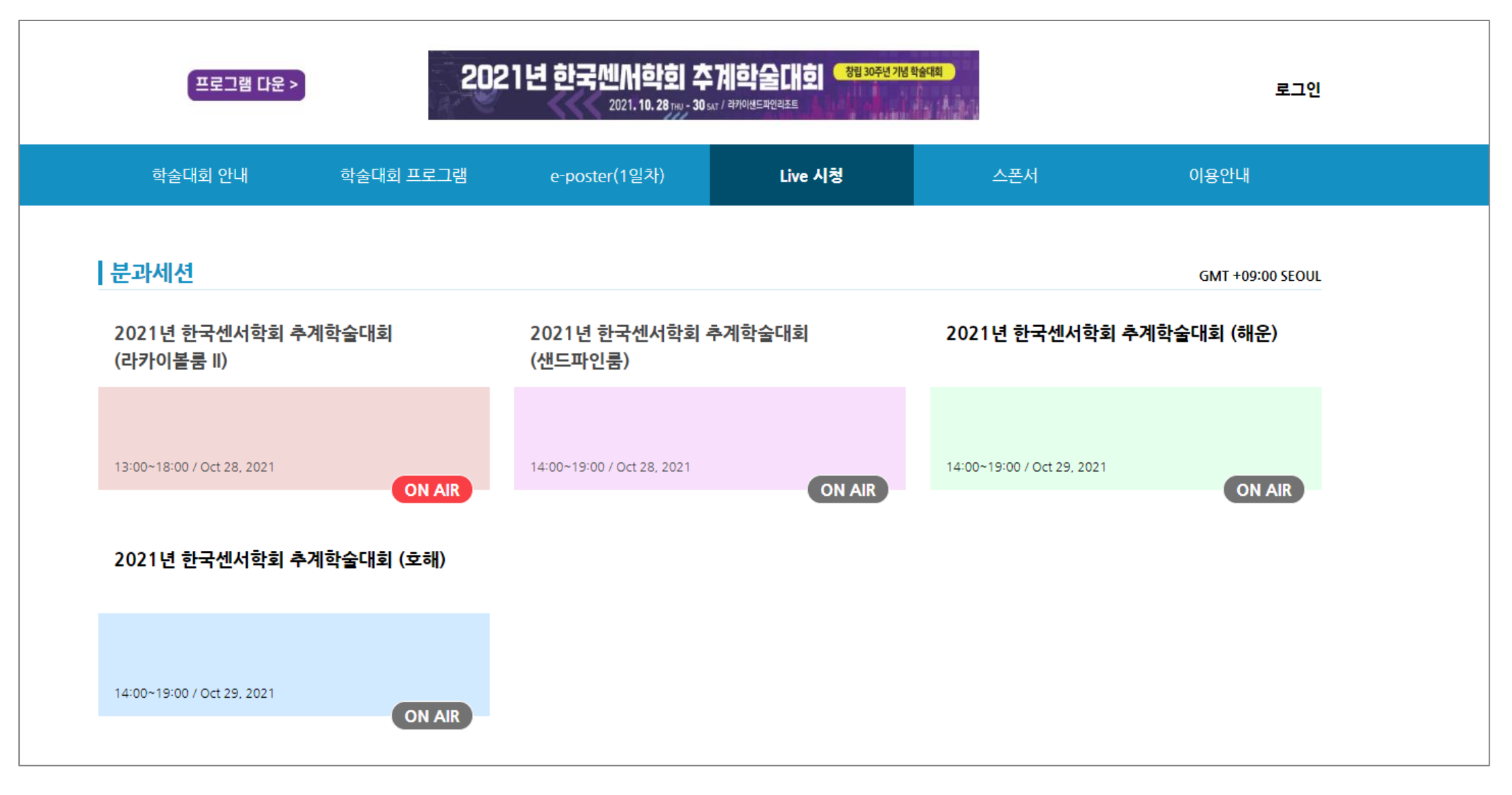

## 2. [Live 시청] 탭을 눌러 원하는 세션을 클릭합니다.

\* Live가 시작되면 ON AIR 버튼이 빨간색으로 변경됩니다.

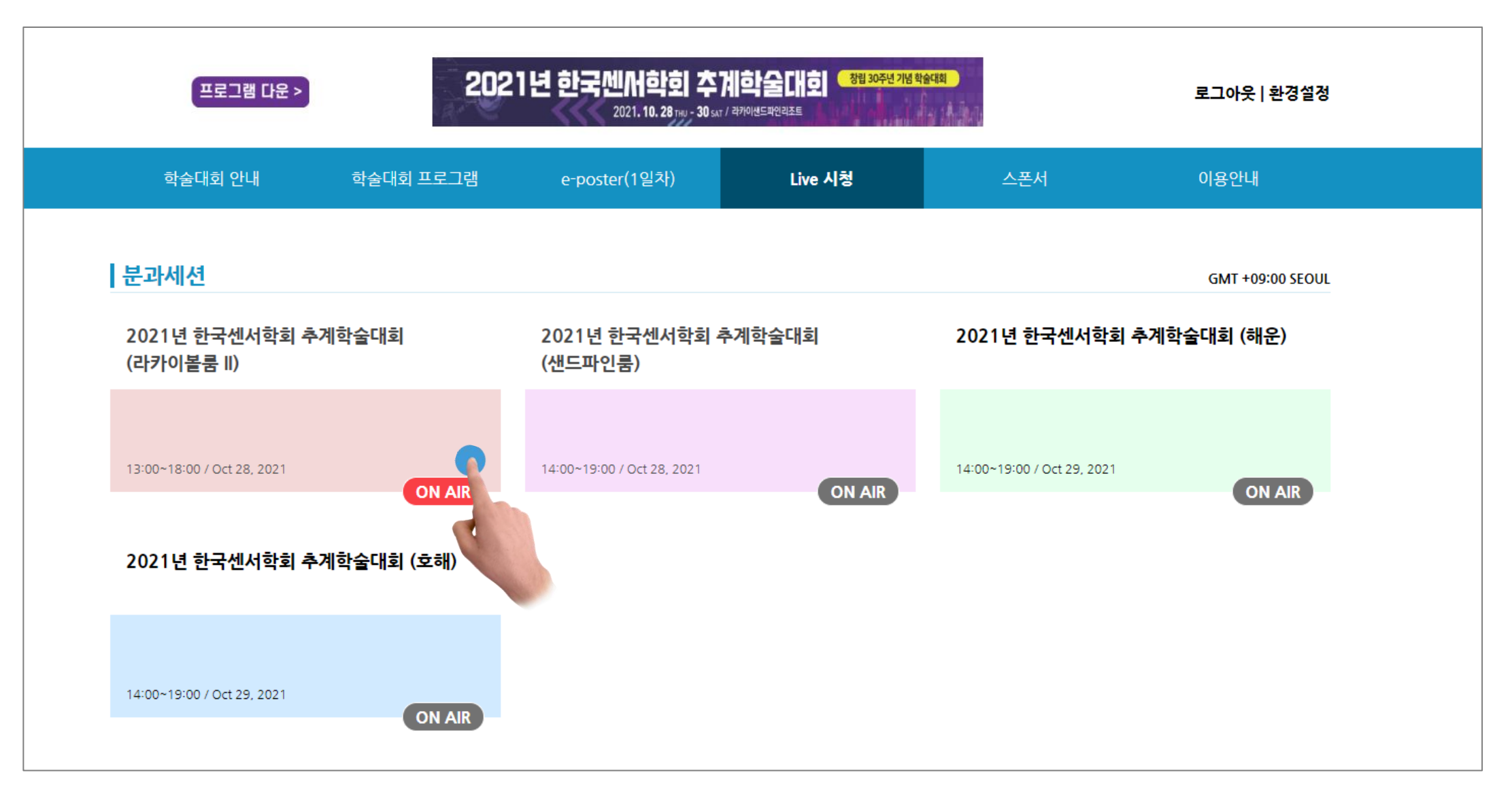

## 3. 등록 정보를 입력한 뒤, ENTER 버튼을 눌러 입장합니다.

| <u>ිරි</u> යුසු | 한국신시학회<br>THE KOREAN SENSORS SOCIETY - 창                | 국센서학회 추계학술대회 프로<br>장립 30주년 기념 학술대회 – | ·그램 |
|-----------------|---------------------------------------------------------|--------------------------------------|-----|
|                 | ATTENDEE                                                | PRESENTER / MODERATOR                |     |
|                 | 2021년 한국센서학회 추기<br>13:00 ~ 18:00<br>이름(Name)            | 계학술대회 (라카이볼룸 II)<br>/ Oct 28, 2021   |     |
|                 | 휴대폰 번호(Phone N<br>소속(Affiliation)                       | lumber)                              |     |
|                 | 직책(Position)<br>이용약관 및 개인정보취<br>(Terms of Use and Priva | 급방침 내용보기<br>cy Policy) DETAILS       |     |
| SENSOR          |                                                         | TER                                  |     |
| - C Garco       |                                                         |                                      |     |

## 4-1. Full 버튼을 눌러 전체화면으로 볼 수 있습니다.

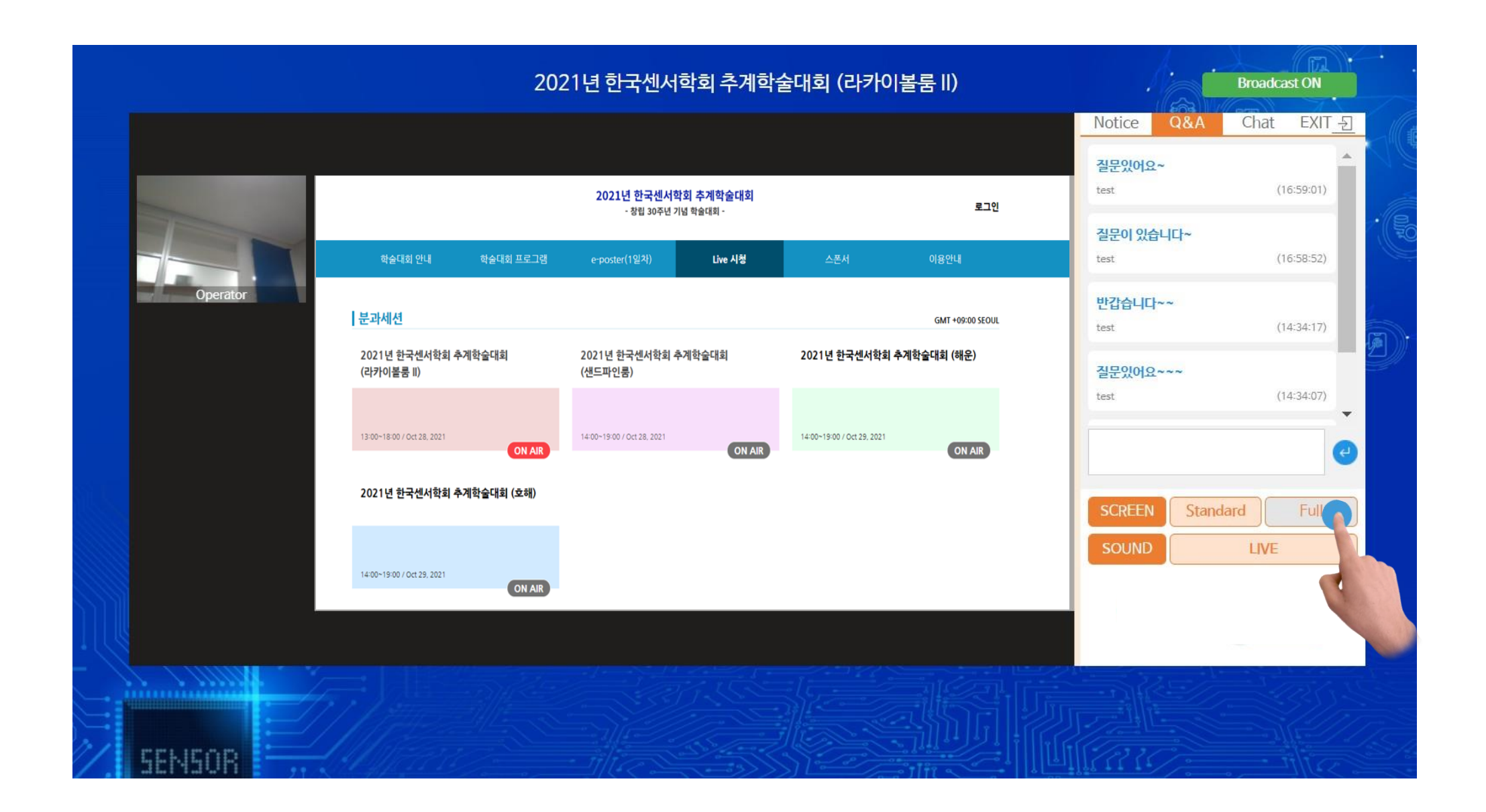

### 4-2. Full 버튼을 눌러 전체화면으로 볼 수 있습니다. \* 오른쪽 상단 X 버튼 또는 키보드 Esc를 눌러 원래 화면으로 돌아갈 수 있습니다.

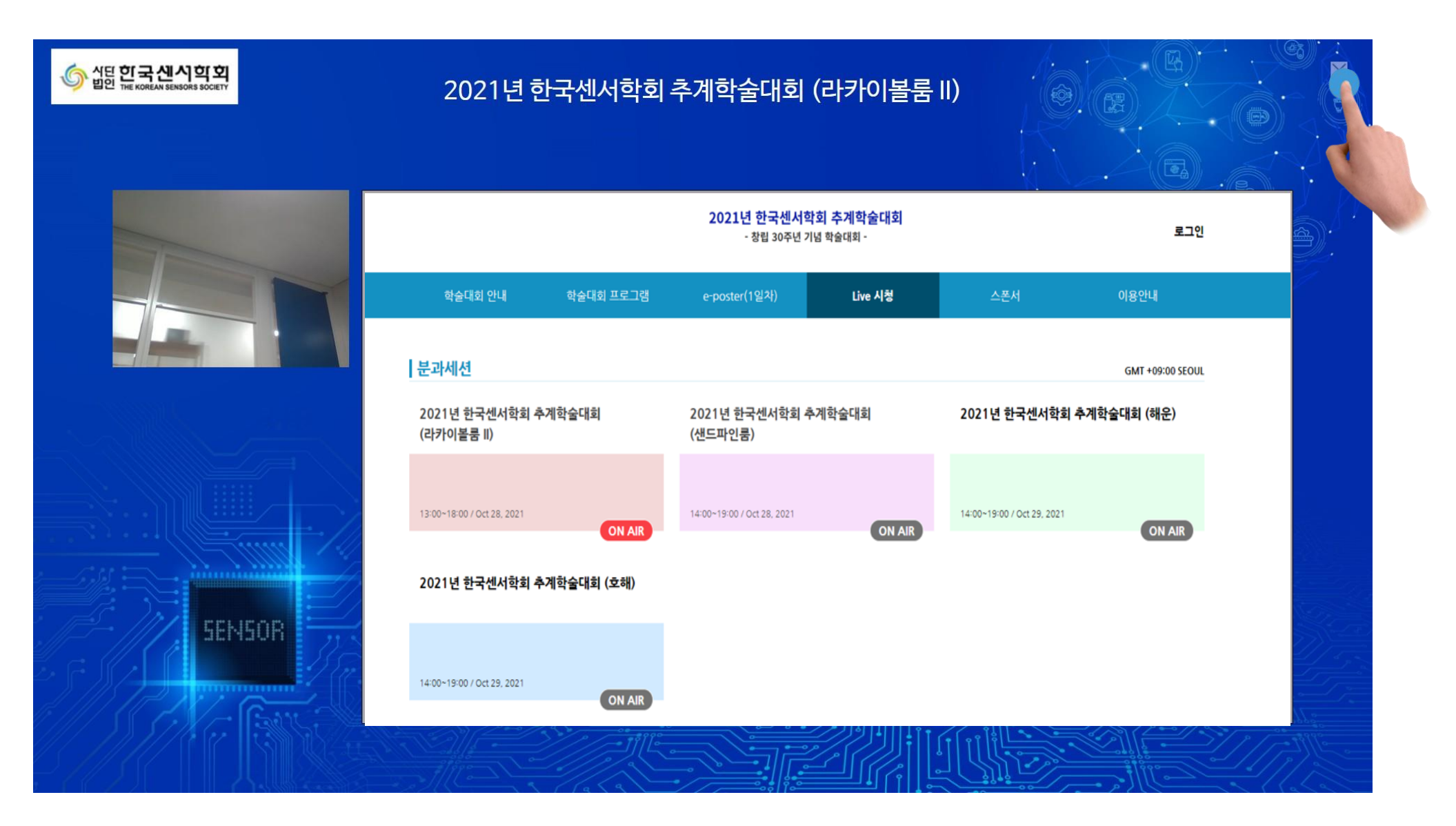

## 5. 발표화면 오른쪽 탭의 QnA, Chat 버튼을 눌러 해당 기능을 사용하실 수 있습니다.

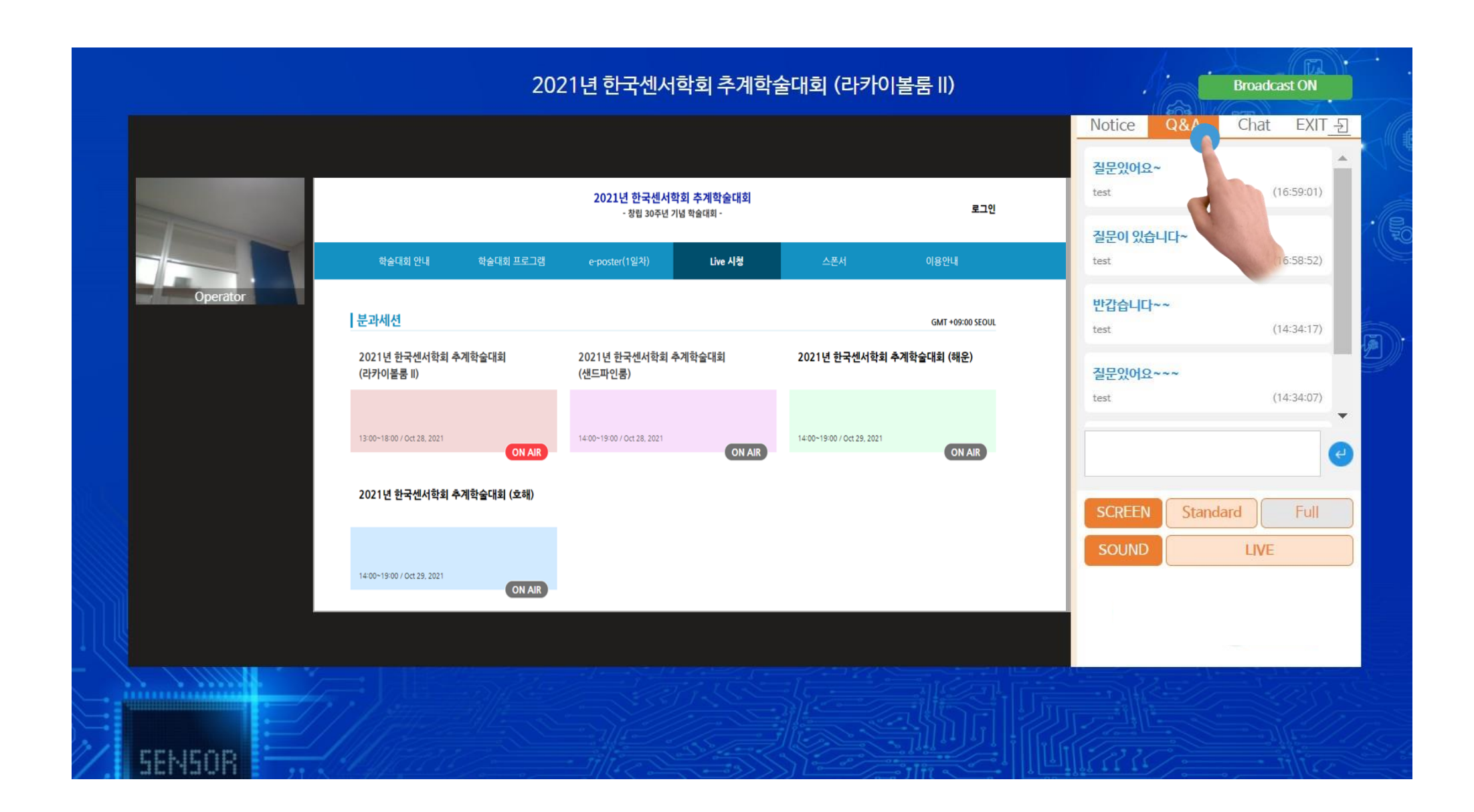